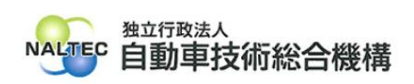

|      | OBD 検査対象の改造自動車の車両情報を「二次元コード読取」した際、型式の後ろに記号                    |
|------|---------------------------------------------------------------|
| タイトル | とアルファベット(例「"K」など)が付され、検査要否確認の結果が「OBD 検査不要」となっ                 |
|      | たが、手入力の場合は、「OBD 検査要」となるときの対処方法                                |
|      | ・ 端末(PC 又はタブレット)の「キーボードレイアウト設定」が、「英語キーボード                     |
| 概要   | (101/102 キー)」となっているなど、二次元コードリーダの設定と相違した状態で、                   |
|      | 改造自動車(型式に「改」が付された自動車。以下、同じ)の車検証の二次元コードを「二                     |
|      | 次元コード読取」(読取モード2)により読み取った際に、この事象が発生します。                        |
|      | ・ 端末(PC 又はタブレット)のキーボード設定を「日本語キーボード(106/109 キー)」に              |
|      | 変更する必要があります。                                                  |
|      | <ul> <li>発生する事象と対処方法(「キーボードレイアウト設定」の変更方法)については、下記よ</li> </ul> |
|      | りご確認ください。                                                     |

記

## 1. 発生する(型式後に記号と英字アルファベット(「"K」など)が付される)事象について

端末(PC 又はタブレット)と二次元コードリーダの「キーボードレイアウト設定」が相違する状態で、 改造自動車の車検証を「二次元コード読取」(読取モード2)により、読み取った場合は、以下のよう に、型式の後が「改」でなく「"K」などの記号が表示されます。

| OBD検査モード        |                                                                                                    |                                                                                                    | 事業場:Naltec指定<br>利用者:                         | ログアウト      O      |                               |
|-----------------|----------------------------------------------------------------------------------------------------|----------------------------------------------------------------------------------------------------|----------------------------------------------|-------------------|-------------------------------|
| 検査用スキャンツール 🧰    | DST-010                                                                                                    |                                                                                                    |                                              |                   |                               |
| 単検証<br>二次元コード読取 | 世     市     市  市 | <ul> <li>車台番号</li> <li>TEST-123</li> <li>第月</li> <li>第月</li></ul> | 型式<br>456 <u>3AA-TEST"K</u><br>燃料の構築<br>ガソリン | 端末(PC、5<br>「キーボード | フブレット)と二次元コードリーダの<br>レイアウト設定」 |
|                 | <sup>枯果</sup> 車名<br>OBD検査不要                                                                                                    | AJJPA797                                                                                                    | データリンクコネクタの位置表示                              |                   | 3AA-TEST"K                    |
|                 | 前回判定結果前回判定時刻                                                                                                    |                                                                                                    |                                              | 0:一致              | 型式 OK<br>3AA-TEST <u>改</u>    |

- ❶ ご注意
- 型式の後が「改」でなく「"K」などの記号が付された状態で、「検査要否確認」を行うと、「OBD 検査要」であっても、「OBD 検査不要」となります。

| OBD検査モード               |                      | 事業場: Naltec指定<br>利用者:<br>メニューへ                                                                                                    |                                                    |
|------------------------|----------------------|----------------------------------------------------------------------------------------------------|----------------------------------------------------|
| ) 検査用スキャンツール 💶 DST-010 |                      |                                                                                                    |                                                    |
|                        | 中国情報 手入力             | EST-123456 3AA-TEST"K EST-123456 3AA-TEST"K EST-123456 ガジリン EST-123456 パンリン EST-123456 3AA-TEST"K EST-123456 3AA-TEST"K EST-123456 3AA-TEST" | ※型式の後が「"K」などの記号が付された状態で<br>「検査要否確認」を行うと必ず「OBD検査不要」 |
|                        | <u>事名</u><br>要       | データリンクコネクタの位置表示                                                                                                    | 3AA-TEST" <u>K</u><br>※型式の後に「"KJなどの記号が付された状態       |
| 校会业合格法                 | 朝國朝後時後<br>- OBD実施履歴参 | a.                                                                                                    | ·<br>※「OBD検査不要」となる                                 |

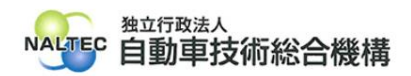

## 2. 対処方法について

- 1. の事象は、端末(PC 又はタブレット)と二次元コードリーダの「キーボードレイアウト設定」 が相違している場合に発生します。
- 以下、端末(PC 又はタブレット)のキーボード設定の変更方法を説明します。

## ●ご注意

- ▶ 端末(PC 又はタブレット)のキーボード設定を変更した場合、キー入力動作の一部が変わることがあります。
- 企業ネットワーク内で使用している PC の場合は、事業場のシステム管理者(PC 管理者やネットワーク管理者等)にご相談のうえ、これらの操作を行ってください。

-----

- (1) [スタート] → [設定] を押してください。
- (2) 左メニューにある[時刻と言語]を押し、右メニューの「言語と地域」を押してください。

| ← 設定                                                      |                                                                                    | - |                 | × |
|-----------------------------------------------------------|------------------------------------------------------------------------------------|---|-----------------|---|
| 送 時刻と言語                                                   |                                                                                    |   |                 |   |
| 設定の検索 Q                                                   | <b>13:40</b><br>2025年3月7日<br><b>9イムゾーン</b><br>(UTC + 09:00) 大阪、札幌、東京               | Ф | <b>地域</b><br>日本 |   |
| <ul> <li>システム</li> <li>Bluetooth とデバイス</li> </ul>         | 日付と時刻           タイム ゾーン、時計の自動設定、予定表の表示                                             |   | >               |   |
| <ul> <li>ネットワークとインターネット</li> <li>個人用設定</li> </ul>         | 一言語と地域<br>Windows 表示言語、優先する言語、地域設定                                                 |   | >               |   |
| <ul><li>アプリ</li><li>アカウント</li></ul>                       | 入力<br>タッチキーボード、テキスト候補、環境設定                                                         |   | >               |   |
| <ul> <li>⑤ 時刻と言語</li> <li>※ ゲーム</li> </ul>                | <ul> <li>              音声認識             音声認識の言語、音声認識マイクのセットアッズ 音声      </li> </ul> |   | >               |   |
| ★ アクセシビリティ                                                |                                                                                    |   |                 |   |
| <ul> <li>フライバシーとセキュリティ</li> <li>Windows Update</li> </ul> |                                                                                    |   |                 |   |
|                                                           |                                                                                    |   |                 |   |

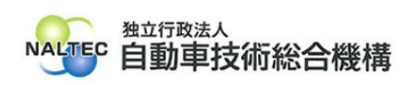

| (3) 右メニューの「日本語」右側の                                      | Ŋ「…」を押し、「言語のオプション」を                                                           | 押してください。                                  |
|---------------------------------------------------------|-------------------------------------------------------------------------------|-------------------------------------------|
| ← 設定                                                    |                                                                               | - 🗆 X                                     |
| 凶<br>()                                                 | 時刻と言語 > <b>言語と地域</b><br><sup>言語</sup>                                         | 1                                         |
| 設定の検索 Q                                                 | <ul> <li>Windows の表示言語<br/>設定やエクスプローラーなどの Windows 機能は、この言語で表示されます。</li> </ul> | 日本語 ~                                     |
| <ul> <li>システム</li> <li>Bluetooth とデバイス</li> </ul>       | 優先する言語<br>Microsoft Store アブリは、この一覧で最初にサポートされる言語で表示されます                       | 言語の追加                                     |
| <ul> <li>ネットワークとインターネット</li> <li>/ 個人用設定</li> </ul>     | 日本語<br>音語パック、音声合成、音声認識、手書き、基本の入力                                              |                                           |
| <ul><li>アプリ</li><li>マカウンム</li></ul>                     | 地域                                                                            | <ul><li>… 言語のオプション</li><li>↑ 上へ</li></ul> |
|                                                         | ● 国または地域<br>Windowsやアプリでは、お住まいの国または地域に対応したコンテンツを提供するために、この情報を利用することがあります      | <ul> <li>↓ 下に移動</li> <li>□ 削除</li> </ul>  |
| <ul> <li>・・・・・・・・・・・・・・・・・・・・・・・・・・・・・・・・・・・・</li></ul> | <b>地域設定</b> Windows および一部のアプリは、地域設定に基づいて日付と時刻を書式  NPT ます                      | おすすめ ~ ~                                  |
| 🤍 プライバシーとセキュリティ                                         | BXIEU&Y o                                                                     |                                           |

## (4) 右メニューを下までスクロールし、「レイアウトを変更する」を押してください。

※「ユーザーアカウント制御 このアプリがデバイスに変更を加えることを許可しますか?」と 表示された場合は、内容を確認し「はい」を押してください。

| ← 設定                                                                                                    |                                                                                                    | - 0 X              |
|----------------------------------------------------------------------------------------------------|----------------------------------------------------------------------------------------------------|--------------------|
| À                                                                                                    | 時刻と言語 > 言語と地域 > オプション                                                                                                    | 12 211 200102      |
| 設定の検索 Q                                                                                                    | 音声認識                                                                                                    | ^                  |
| <ul> <li>システム</li> <li>Bluetooth とデバイス</li> <li>ネットワークとインターネット</li> <li>個人用設定</li> <li>アプリ</li> <li>アカウント</li> </ul> | 基本的な音声認識<br>Windows 音声認識などのアプリを使用して、入力の代わりに話すこと<br>ができます。注: これをインストールすると、音声合成もインストールされま<br>す。<br>強化された音声認識<br>音声入力と音声アクセスを使用して、テキストを入力できます。<br>また、ライブ キャプションを使用して、音声を書き起こします。 | インストール済み<br>ダウンロード |
| 🕤 時刻と言語                                                                                                    | キーボード                                                                                                    |                    |
| 🕶 ゲーム<br>🏋 アクセンビリティ                                                                                                  | キーボード レイアウト: 日本語キーボード (106/109 キー)                                                                                                    | レイアウトを変更する         |
| <ul> <li>プライバシーとセキュリティ</li> <li>Windows Update</li> </ul>                                                            | <b>インストールされているキーボード</b><br>言語固有のキーレイアウトと入力オプション向け                                                                                                    | キーボードの追加           |
|                                                                                                    | Microsoft IME<br>入力方式エディター                                                                                                    |                    |

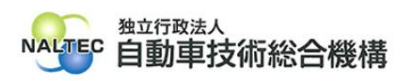

| (5)「ハードウェア キーボード レイアウトの変更」のタグより、設定を確認ください。 |
|--------------------------------------------|
| ★:「英語キーボード(101/102 キー)」に設定されている場合          |
| ハードウェア キーボード レイアウトの変更                      |
| ハードウェア キーボード レイアウトの変更                      |
| 英語キーボード (101/102 キー) ~                     |
| OK キャンセル 今すぐ再起動する                          |
| ○:「日本語キーボード(106/109 キー)」に設定されている場合 ※正しい設定  |
| ハードウェア キーボード レイアウトの変更                      |
| ハードウェア キーボード レイアウトの変更                      |
| 日本語キーボード (106/109 キー) ~                    |
| OK キャンセル 今すぐ再起動する                          |
|                                            |

(6) 「英語キーボード(101/102 キー)」に設定されていた場合はプルダウンメニュ ーより「日本語キーボード(106/109 キー)」を選択(変更)して、「今すぐ再起動 する」を押し、PC を再起動してください。

| ハードウェア キーボード レイアウトの変更 |
|-----------------------|
| ハードウェア キーボード レイアウトの変更 |
| 日本語キーボード (106/109 キー) |
| OK キャンセル 今すぐ再起動する     |

※「日本語キーボード(106/109 キー)」に設定を変更しても、この事象が解消されない場合は、 二次元コードリーダが、日本語(全角文字)の読み取りに対応していないことが考えられます。 ご使用の二次元コードリーダの取扱説明書をご確認ください。

以上

最終更新日:令和7年3月14日